www.kamusm.gov.tr adresine giriş yapıldıktan sonra Online İşlemlere tıklanır.

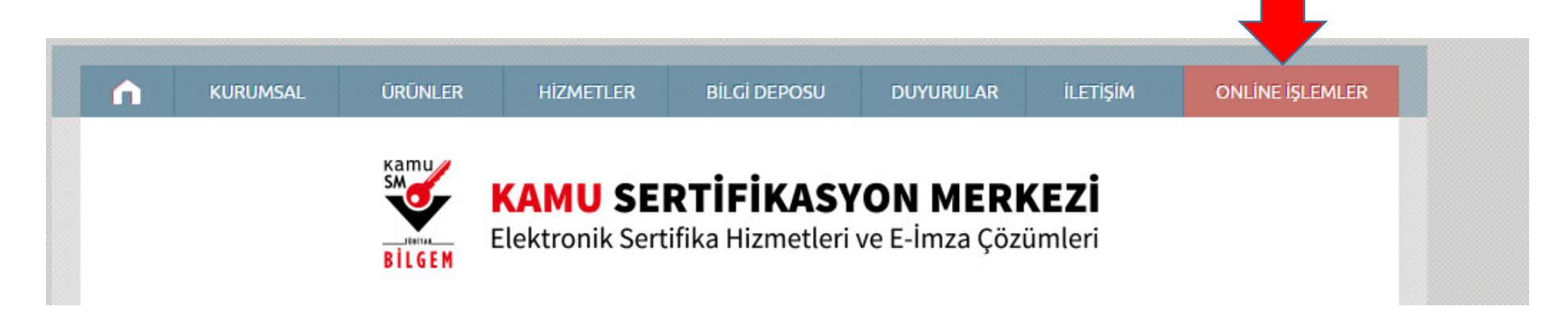

Açılan Sayfada e-Devlet İle giriş butonuna tıklayınız.

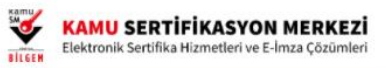

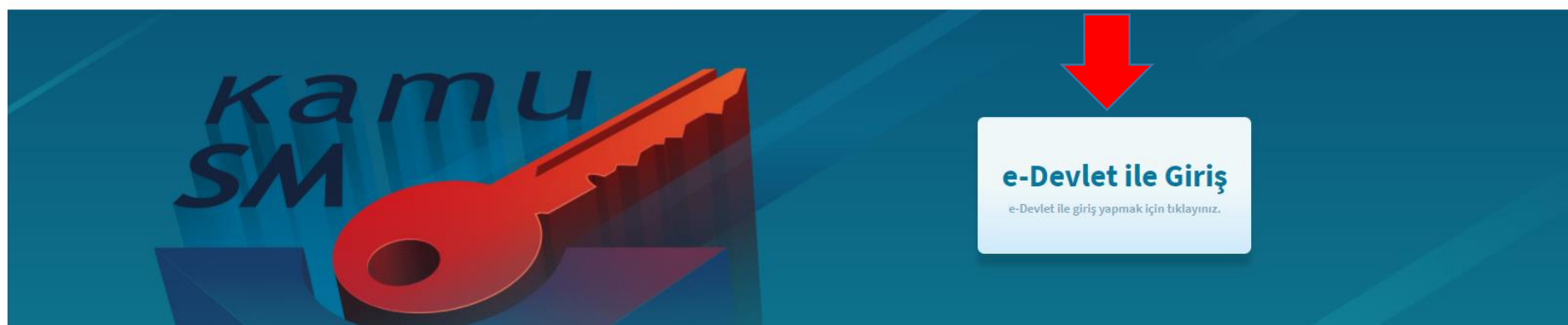

E-devlet kapısına git butonuna tıklayın.

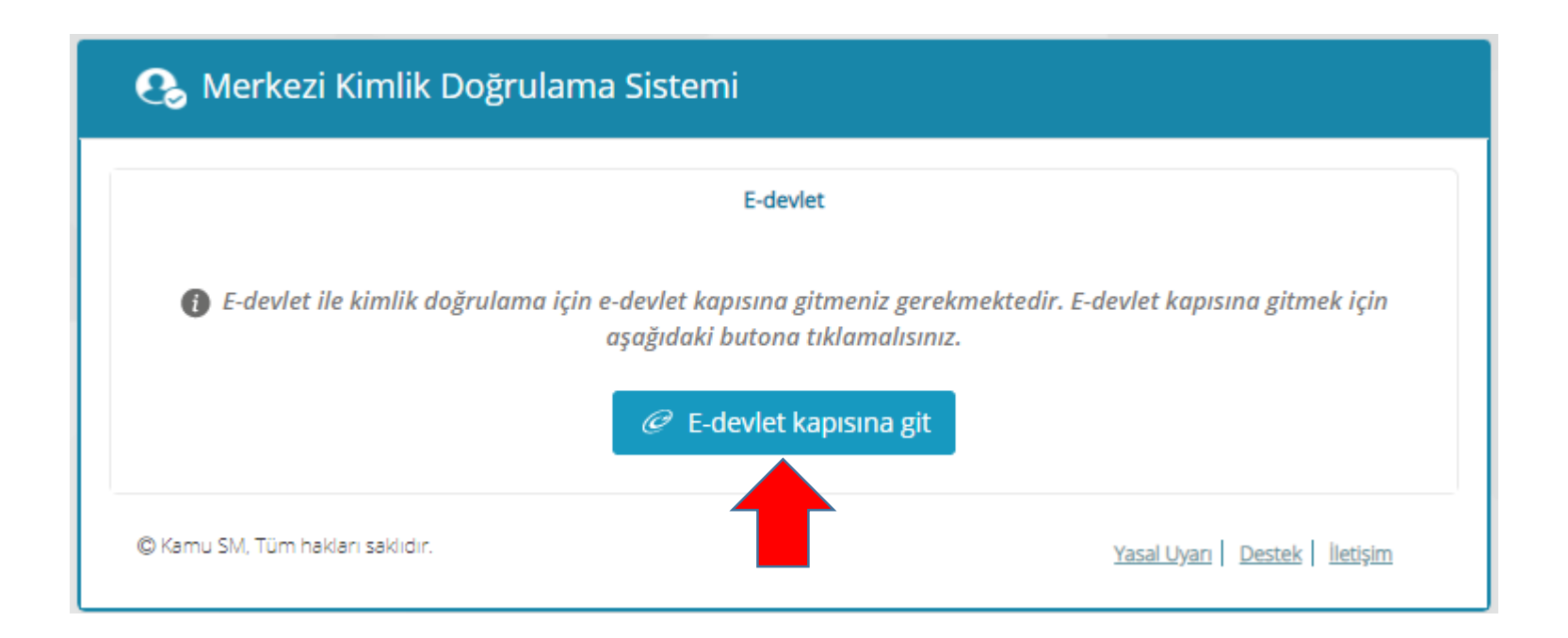

T.C. Kimlik Numarası ve E-Devlet Şifresi yazıldıktan sonra Sisteme Giriş Yap Butonuna basınız.

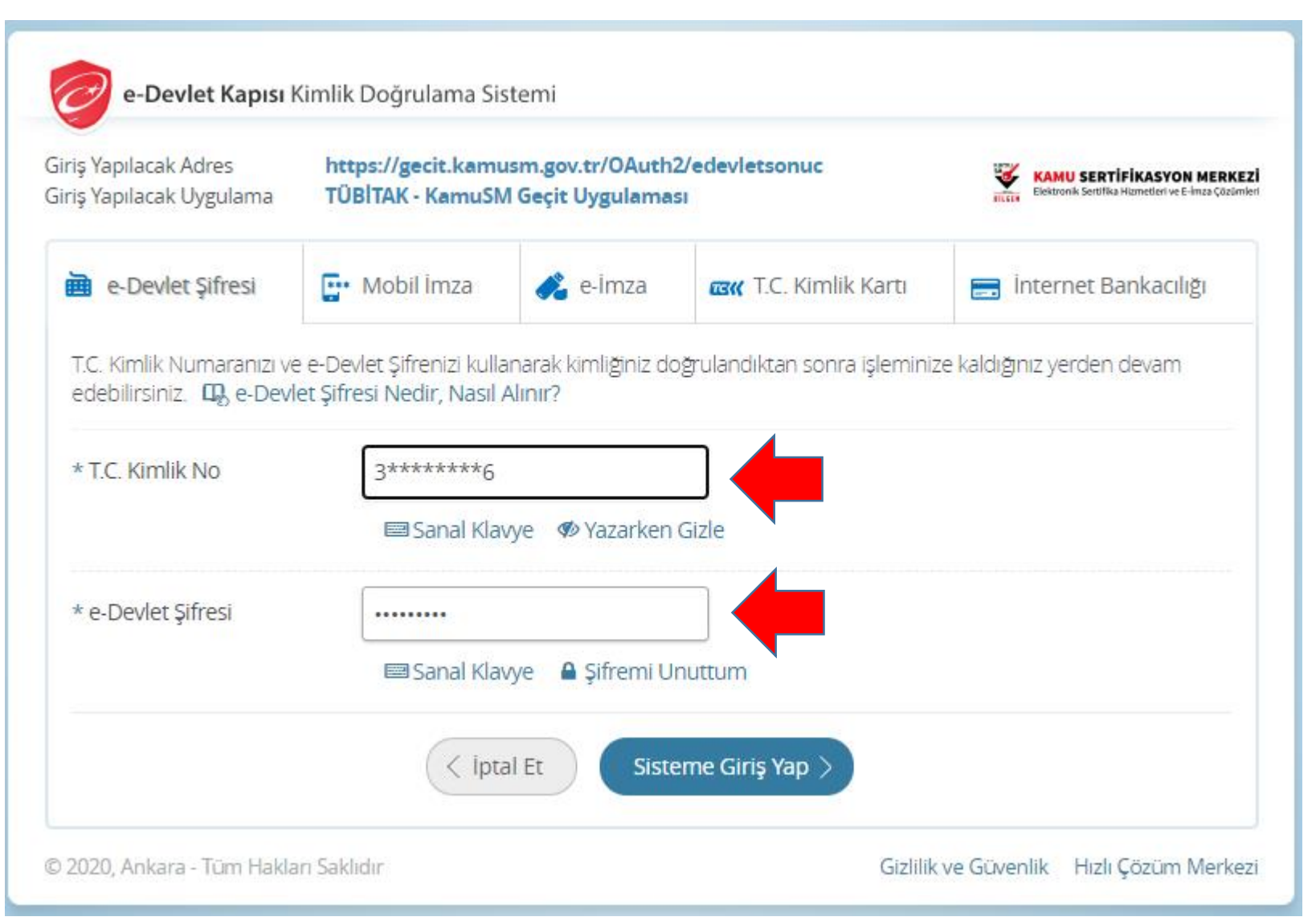

Açılan sayfada Nes İşlemlerini seçiniz.

🕖 Lütfen aşağıdaki butonları kullanarak yapmak istediğiniz işlemi seçiniz.

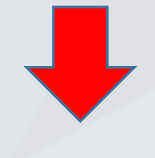

## NES İŞLEMLERİ

Nitelikli Elektronik Sertifika (E-İmza) İşlemleri için tıklayınız.

## MALİ MÜHÜR İŞLEMLERİ

Mali Mühür işlemleriniz için tıklayınız. Pin Kilidini çözeceksek eğer Pin Oluşturma / Kilit Çözme'yi seçelim

# NES İŞLEMLERİ

#### Başvuru Durum Sorgulama

NES (e-imza) başvurunuzun durumunu sorgulamak için tıklayınız.

#### Sertifika Listeleme

Nitelikli Elektronik Sertifikalarınıza ait detaylara ulaşmak için tıklayınız.

#### Askıdan İndirme

Askıya alınmış sertifikanızı tekrar kullanıma açmak için tıklayınız.

#### PIN Oluşturma/Kilit Çözme

Kartınızın kilidini çözmek ve yeni bir PIN üretmek için tıklayınız.

#### Web Parola Değiştirme

Web Parolanızı değiştirmek için tıklayınız.

### Sertifikamı İptal Et

Sertifikanızı tekrar kullanılmayacak şekilde iptal etmek için tıklayınız.

#### E-Onay İşlemleri

Elektronik imzalı onay vererek işlemlerinizi kolaylaştırmak için tıklayınız.

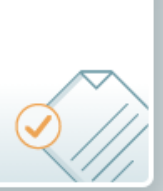

#### 🕽 İmzalama işlemi aşamasında bu sayfayı kapatmayınız.

- Akıllı kartınızın kilidini çözmek ve yeni bir PIN kodu üretmek için e-imza uygulamasını çalıştırmanız gerekmektedir. İndirmek için tıklayınız. (Uygulamayı her başlatmada yeniden indirmek istemiyorsanız, talimattaki adımları izleyebilirsiniz.) Uygulamayı kullanabilmek için bilgisayarınızda Java 1.8.0 ve üzeri herhangi bir versiyonun kurulu olması gerekmektedir. KamuSM-eImza.jnlp'sini çalıştırdıktan sonra internet bağlantı hızınıza bağlı olarak uygulamanın indirilip çalışması birkaç dakika sürebilir.
- 2 Kamu SM e-imza Uygulaması'nı indirip çalıştırmakta sorun yaşıyorsanız bu linkten uygulamayı indirebilirsiniz.
- 3 Elektronik İmzalama sertifikanızın bulunduğu kartınızı bilgisayarınıza takınız.
- İndirdiğiniz e-imza uygulamasını açınız.
- 5 Aşağıda görülen doğrulama kodunu kopyalayıp e-imza uygulamasına giriniz.
- 6 E-imza uygulaması üzerinde PIN Oluşturma işlemini gerçekleştiriniz.
- 7 Uyarı : PIN Oluşturma işlemi Kamu SM'den alınan sertifikalar için yapılmaktadır.

Bu doğrulama kodunu yalnızca bu ekrandan indireceğiniz E-imza uygulamasında kullanınız. PUK Kodu olarak AKİS Kart İzleme Aracında kesinlikle kullanmayınız.

| [ |                                         |  |
|---|-----------------------------------------|--|
|   | Doğrulama Kodu                          |  |
| [ | Kodu kopyalamak için <u>tıklayınız.</u> |  |
|   | 518826534321125                         |  |
|   | Kalan süre: 245 saniye                  |  |
|   | Tekrar Kod Al                           |  |
|   |                                         |  |
|   |                                         |  |

Ana Sayfa

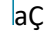

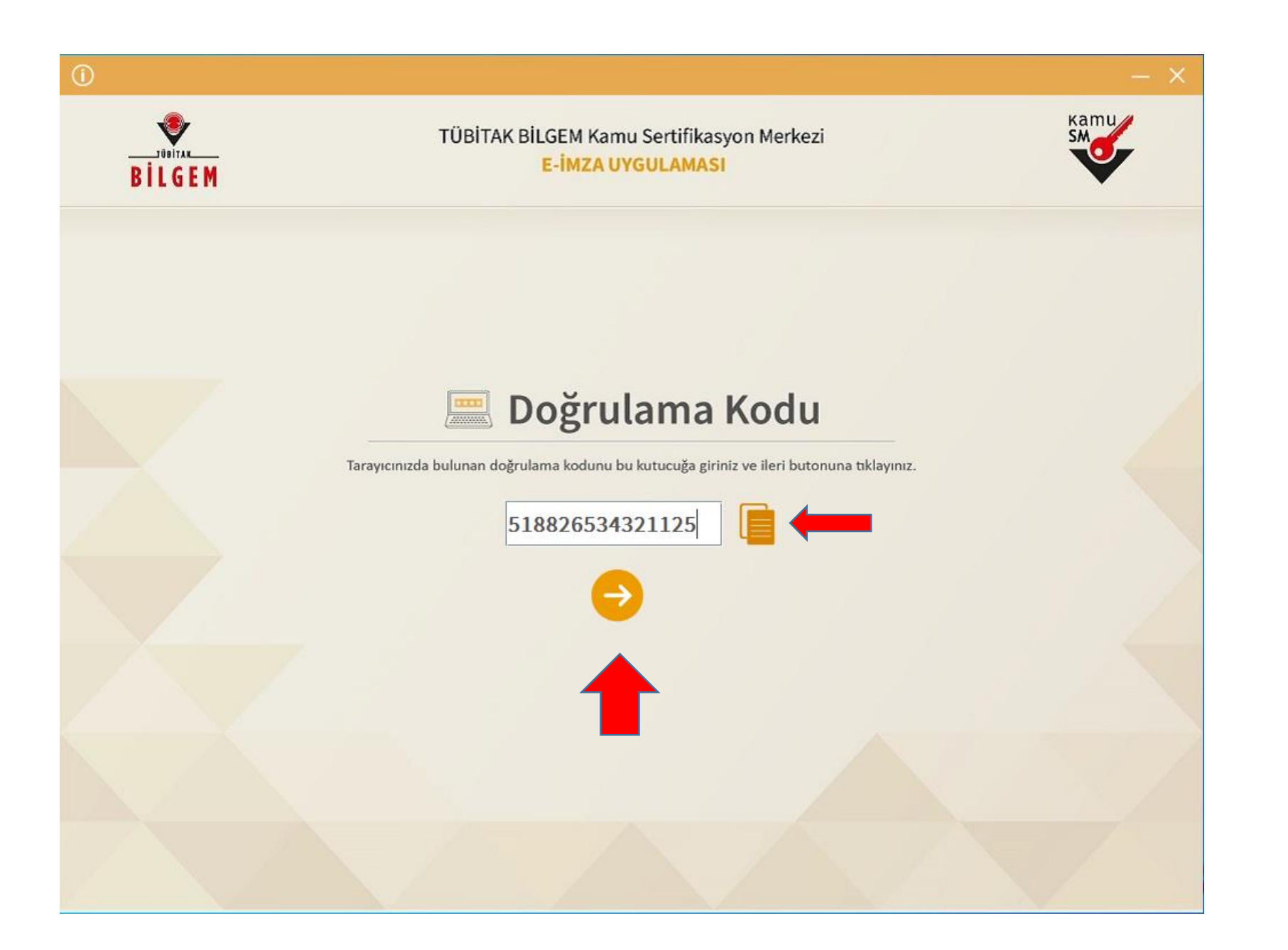

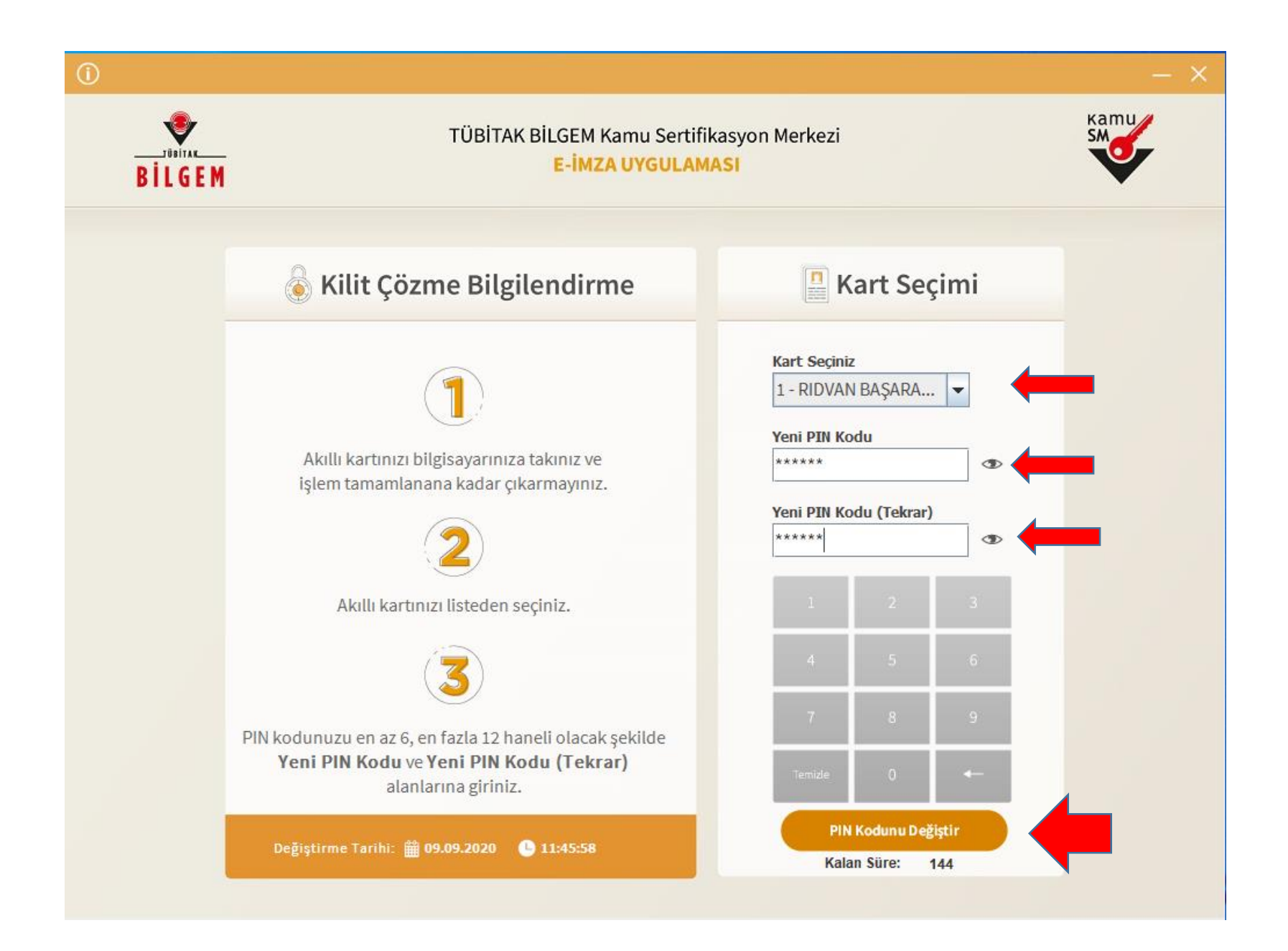

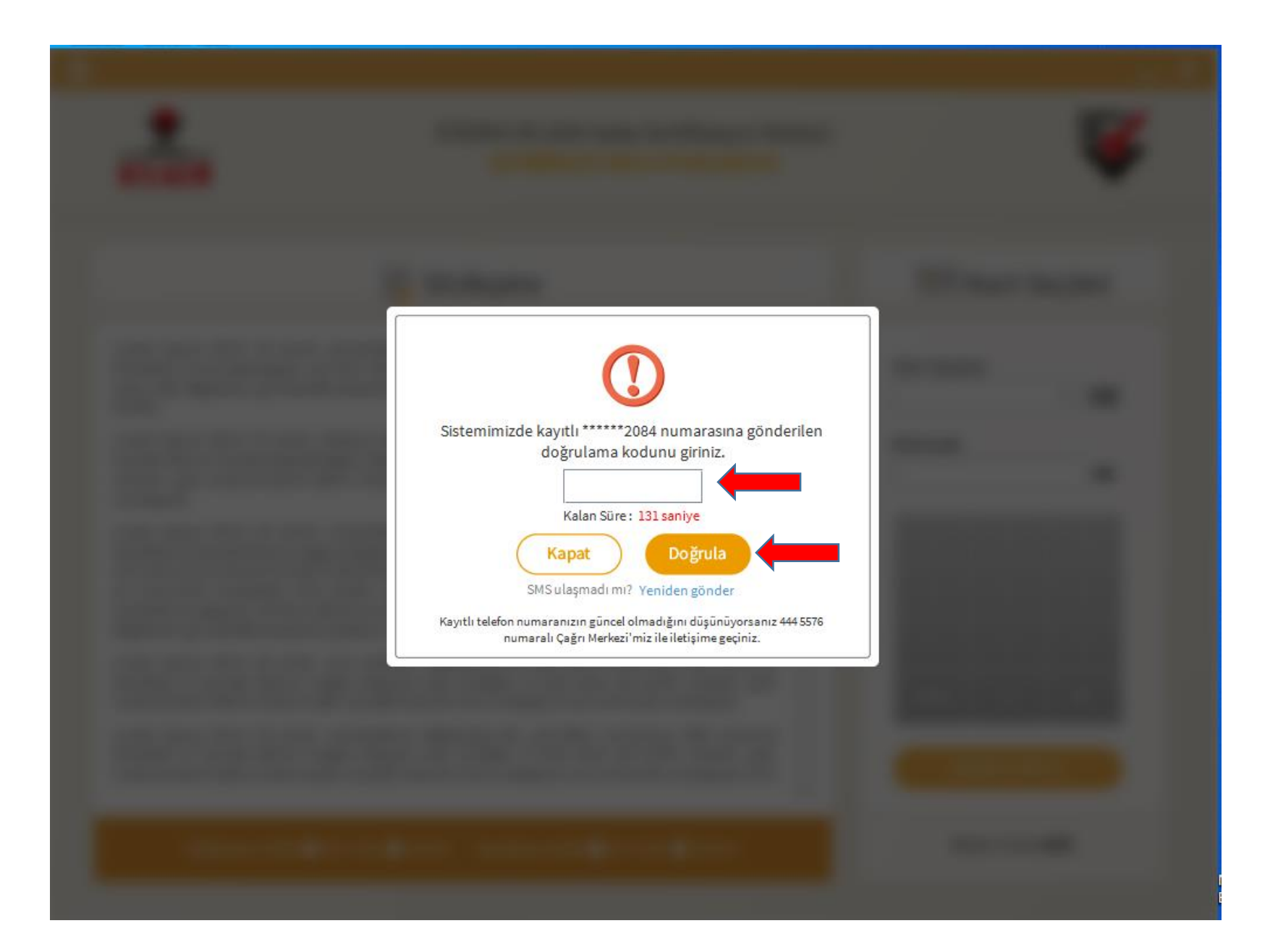

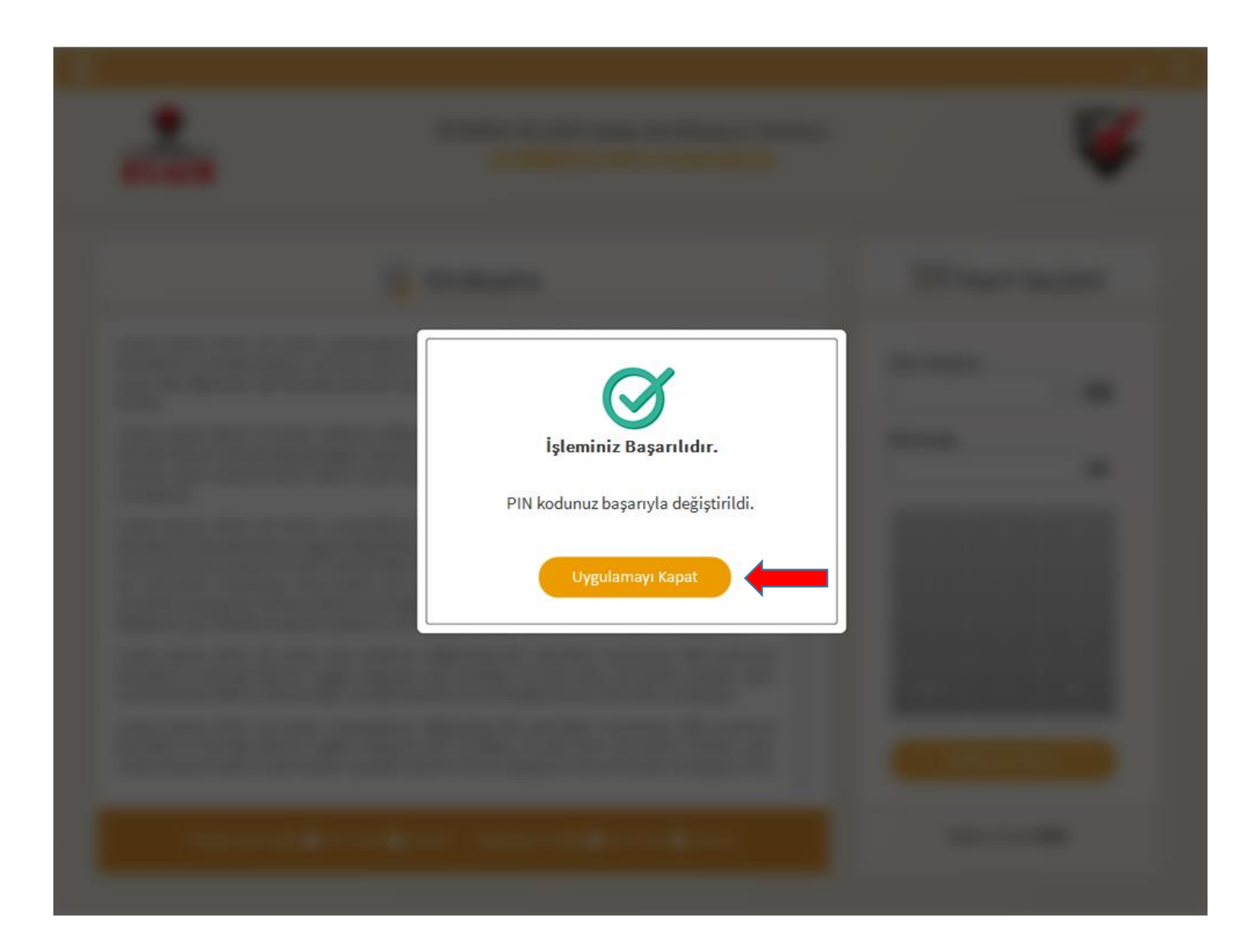

| Kilit Çözme                                                          | Nitelikli Elektronik Sertifika |
|----------------------------------------------------------------------|--------------------------------|
| İŞLEM BAŞARILI<br>Kilit çözme işleminiz tamamlanmıştır.<br>Ana Sayfa |                                |